# AUDIOCAST USER MANUAL

## bitonlive

V. 1.17.609.1

The information contained in this document is subject to change at any time without prior notification. If you want to learn more info about our product, please visit our web www.bitonlive.com.

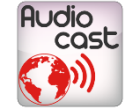

# Audiocast

**Audiocast** is the encoder of **BitOnLive** that, in addition to managing streams for streaming, allows you to manage the monitoring of the output and recording the stream of broadcast, and resending the signal through IP addresses.

#### Summary

| Overview          | 2  |
|-------------------|----|
| Monitor           | 2  |
| Layout            | 3  |
| General           | 4  |
| Input             | 4  |
| Type Udp          | 4  |
|                   |    |
| Type Audio Device | 5  |
|                   |    |
| Type URL          | 5  |
|                   |    |
| Output            | 6  |
| Audio Device      | 6  |
|                   |    |
| Streaming         | 6  |
|                   |    |
| File              | 8  |
|                   |    |
| Repeater          | 9  |
|                   | _  |
| Commands          | 9  |
| Audio Processor   | 10 |
| External          | 10 |
|                   |    |
| Internal          | 10 |
|                   |    |
| Maintenance       | 11 |
| Additional Info   | 11 |

### Overview

Through the main screen, you can monitor the flow of input of the encoder with the waveform and the meter

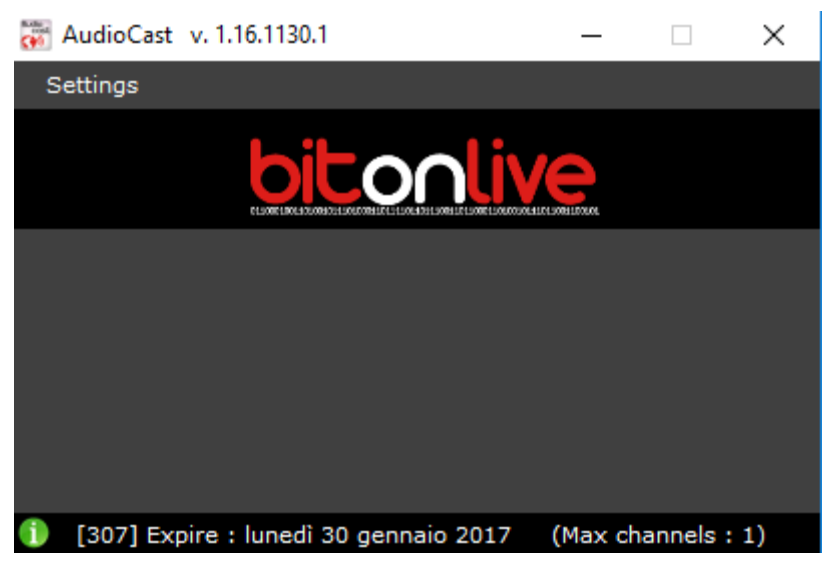

By clicking on **Setting->General** you can enable or disable the monitor function. By clicking on **Settings->Channel** you can add or remove channels to encode. Through the key opens the screen to the configuration of the channel.

### Monitor

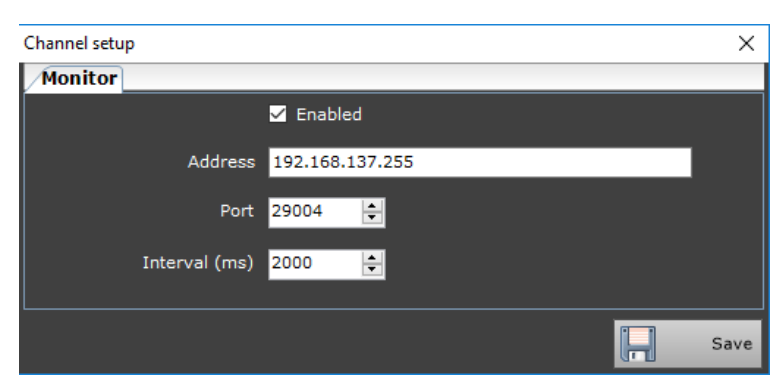

**Enabled:** Enable or disable the monitoring system

Address: IP address of the machine to monitor

**Port**: communication port of the machine to monitor

Interval (ms): time interval in milliseconds for the control of the operation of Audiocast

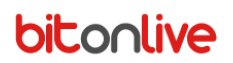

### Layout

| Monitor Layout              |      |
|-----------------------------|------|
| Max channels per column 🛛 🦉 |      |
|                             | Save |

**Max channel for column**: it is possible to indicate in the case of Multichannel license the maximum number of channels to be inserted in the columns in order to be able to customize the display.

### General

Through this window, you configure the general settings of the channel encoding.

| Channel setup           |                         | $\times$ |
|-------------------------|-------------------------|----------|
| General Input Output Co | ommands Audio processor |          |
|                         | ✓ Enabled               |          |
| Channel name            | Radio BitOnLive         |          |
|                         | ✓ Show waveform         |          |
|                         | ✓ Show meter            |          |
|                         |                         |          |
|                         |                         |          |
| Monitor label           |                         |          |
|                         |                         |          |
|                         |                         |          |
|                         |                         |          |
|                         |                         |          |
|                         |                         | Save     |

Enabled: Enable or disable the channel

Channel name: the name of the channel displayed on Audiocast

Show waveform: enables the display of the waveform in the main screen

Show meter: enables viewing of the meter in the main screen

Monitor label: Label to be sent to the monitor to indicate the lack of audio

#### Input

In the Input tab to set the input signal of Audiocast. It is possible to enable input of the individual channels L or R or both.

Type: indicates the type of input assigned to the encoder (UDP, audio device, URL)

The three input types have different configuration parameters.

#### Type Udp

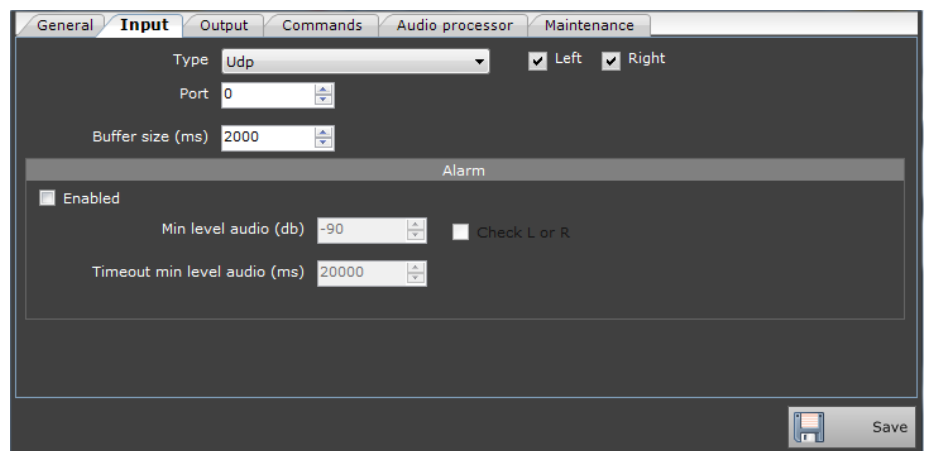

Port: communication port for the UDP protocol

Buffer Size (ms): the buffer size in milliseconds

Alarm

Enable: enables or disables sending alarms to the monitor

Min level audio: minimum threshold of volume in dB

Timeout min level audio: the period of time in which it is allowed a volume below the set threshold

Check L or R: If enabled controls the right and the left channels separately

#### Type Audio Device

| General Input Output Commands Audio processor Maintenance |
|-----------------------------------------------------------|
| Type Device audio 🗸 🗸 Left 🔽 Right                        |
| Device Line 1 (Virtual Audio Cable)                       |
| Buffer size (ms) 2000 🚔                                   |
| Alarm                                                     |
| Enabled                                                   |
| Min level audio (db) -90 🚖 🔤 Check L or R                 |
| Timeout min level audio (ms) 20000 🚖                      |
|                                                           |
|                                                           |
|                                                           |
| Save                                                      |

Device: Device sound input

Buffer Size (ms): the buffer size in milliseconds

Alarm

Enable: enables or disables sending alarms to the monitor

Min level audio: minimum threshold of volume in dB

Timeout min level audio: the period of time in which it is allowed a volume below the set threshold

Check L or R: If enabled controls the right and the left channels separately

#### Type URL

| General Input Output Commands Audio processor Maintenance |
|-----------------------------------------------------------|
| Type Url 🗸 Vice Right                                     |
| hn                                                        |
|                                                           |
| Alarm                                                     |
| Enabled                                                   |
| Min level audio (db) -90                                  |
| Timeout min level audio (ms) 20000                        |
|                                                           |
|                                                           |
|                                                           |
| Save                                                      |

#### Url: URL of the input signal

Alarm

Enable: enables or disables sending alarms to the monitor

Min level audio: minimum threshold of volume in dB

Timeout min level audio: the period of time in which it is allowed a volume below the set threshold

Check L or R: If enabled controls the right and the left channels separately

### Output

In this section, you can configure the output of **Audiocast**, directing it to a channel for monitoring such a streaming server, registration, or redirect it to another IP address.

#### Audio Device

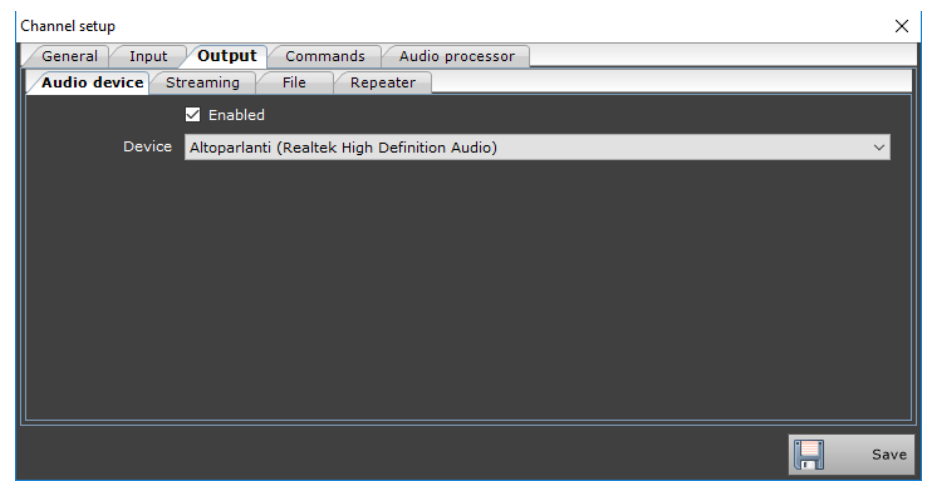

#### Enabled: Enable or disable the audio output device

Device: allows you to choose the output device on which to listen to the audio signal.

#### **Streaming**

Connection

Allows you to configure all the data related to the streaming toward the server.

| Channel setup                                                 |        |           | ×    |
|---------------------------------------------------------------|--------|-----------|------|
| General Input Output Commands Audio processor                 |        |           |      |
| Audio device Streaming File Repeater                          |        |           |      |
| Connection Metadata : Fix Metadata : Title Metadata : Tune in |        |           |      |
| ✓ Enabled Reconnection timeout (sec) 5                        | ÷      |           |      |
| Type Shoutcast V1 V                                           |        |           |      |
| Address                                                       |        | Port 8000 | ÷    |
| Username                                                      |        |           |      |
| Password                                                      | Public |           |      |
| Stream ID                                                     |        |           |      |
|                                                               |        |           |      |
| Encoder MP3 48000 Hz (CBR); 192 Kbps; Stereo                  |        |           | ~    |
|                                                               |        |           |      |
|                                                               |        |           |      |
|                                                               |        | H         | Save |

#### Enabled: Enable or disable streaming

The Reconnection timeout (sec): interval in seconds for the reconnection in case of error

Type: the type of server you want to connect (Icecast, Shoutcast V1, Shoutcast V2)

Address: The address of its streaming server

Port - port for communication with the server

Username: User Name (only for Shoutcast service)

Password: password access to streaming server

The stream ID: account name (only for Shoutcast)

Mount Point: directory of data access (only for Icecast)

Encoders: audio encoding format for streaming (including frequency and bits per second) Audiocast <u>www.bitonlive.com</u>

#### Metadata: Fix

In this tab, you enter data that will remain fixed during streaming.

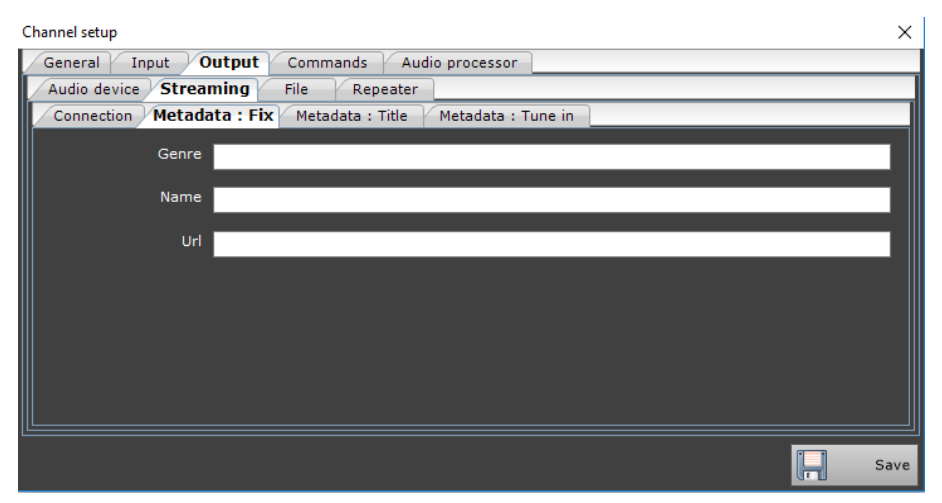

Genre: Musical genre of radio station

Name: The name of the radio

Url: URL of the issuer

#### Metadata: Title

In this tab, you can select different types of metadata to add packages to streaming

| Channel setup                                         | ×       |
|-------------------------------------------------------|---------|
| General Input Output Commands Audio processor         |         |
| Audio device Streaming File Repeater                  |         |
| Connection Metadata : Fix Metadata : Title Metadata : | Tune in |
| Type Xml file 🗸                                       |         |
| Filename                                              |         |
| Timeoout read file (ms) 10000 🚖                       |         |
| 🗹 Artist 🗹 Title                                      |         |
|                                                       |         |
|                                                       |         |
|                                                       |         |
|                                                       |         |
|                                                       | Save    |

Type: The type of metadata (Fix, txt files, XML file)

Title: fixed title (only for the type "Fix")

Filename: path and name of the file .txt or .xml where to find information related to title.

Timeout read file (ms): interval in milliseconds for reading the file .txt or .xml

Artist & Title: Enable or disable the information relating to title or artist (only for type "Xml file")

#### Metadata: Tune In

Setting the metadata used through the TuneIn application

| Channel setup                                                 | $\times$ |
|---------------------------------------------------------------|----------|
| General Input Output Commands Audio processor                 |          |
| Audio device Streaming File Repeater                          |          |
| Connection Metadata : Fix Metadata : Title Metadata : Tune in |          |
| Station id                                                    |          |
| Partner id                                                    |          |
| Partner key                                                   |          |
|                                                               |          |
|                                                               |          |
|                                                               |          |
|                                                               |          |
|                                                               |          |
|                                                               | Save     |

Station ID: The name of the radio recorded on TuneIn

Partner Id: User accounts of TuneIn

Partner key: account password TuneIn

#### <u>File</u>

Through the save to file **Audiocast** create audio files of one hour each. The name of different files will be assigned according to this format: "NOMECANALE\_YYYY-MM-DD\_hh.mm.ss"

| Channel setup                                 | ×    |
|-----------------------------------------------|------|
| General Input Output Commands Audio processor |      |
| Audio device Streaming File Repeater          |      |
| ✓ Enabled                                     |      |
| Folder                                        |      |
| Max days 1                                    |      |
|                                               |      |
| Encoder MP3 48000 Hz (CBR); 192 Kbps; Stereo  | ~    |
|                                               |      |
|                                               |      |
|                                               |      |
|                                               |      |
|                                               |      |
|                                               |      |
|                                               | Save |

Enabled: Enable or disable the file-based recording audio

Folder: path to the folder where the files will be stored

Max days: the number of days of which records will be kept inside the folder

Encoders: format of the recorded audio

#### Repeater

Allows you to distribute the output signal to different IP addresses.

| Channel setup X |                   |                     |                 |      |   |        |
|-----------------|-------------------|---------------------|-----------------|------|---|--------|
| Gene            | ral Input Ou      | Itput Commands      | Audio processor |      |   |        |
| Audio           | o device 🛛 Stream | iing File <b>Re</b> | peater          |      |   |        |
|                 | Add               |                     |                 |      |   |        |
| 3               | 🗹 Enabled         | Address             |                 | Port | 0 | Remove |
| 2               | Enabled           | Address             |                 | Port | 0 | Remove |
| 1               | 🗹 Enabled         | Address             |                 | Port | 0 | Remove |
|                 |                   |                     |                 |      |   |        |
|                 |                   |                     |                 |      |   |        |
|                 |                   |                     |                 |      |   |        |
|                 |                   |                     |                 |      |   |        |
|                 |                   |                     |                 |      |   |        |
|                 |                   |                     |                 |      |   |        |
|                 |                   |                     |                 |      |   | Save   |

Through the **Add** button, you can add multiple destinations for the output signal.

Enabled: Allows you to activate or deactivate the output channel.

Address: IP address to which to send the output.

Port: communication port.

**Remove**: removes from the list output channel.

### Commands

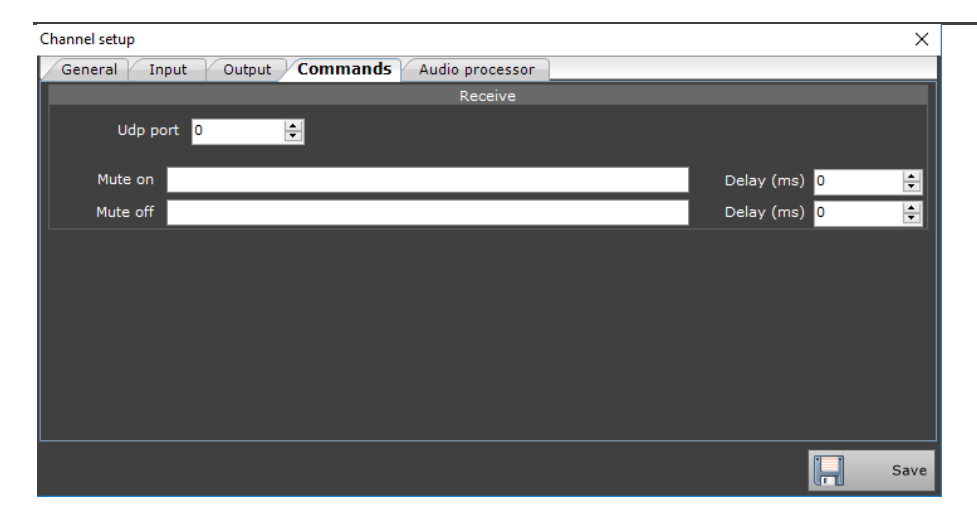

Udp port: The communication port of the UDP protocol

Mute on: The command string to mute

Delay (ms): Time in milliseconds of delay on the execution of the command

Mute off: command string to deactivate the mute

Delay (ms): Time in milliseconds of delay on the execution of the command

### Audio Processor

Audiocast allows the use of a signal processor, which will be applied to the input signal before being distributed to the different output configured. The signal processor can be selected via the drop-down menu **Type**.

#### <u>External</u>

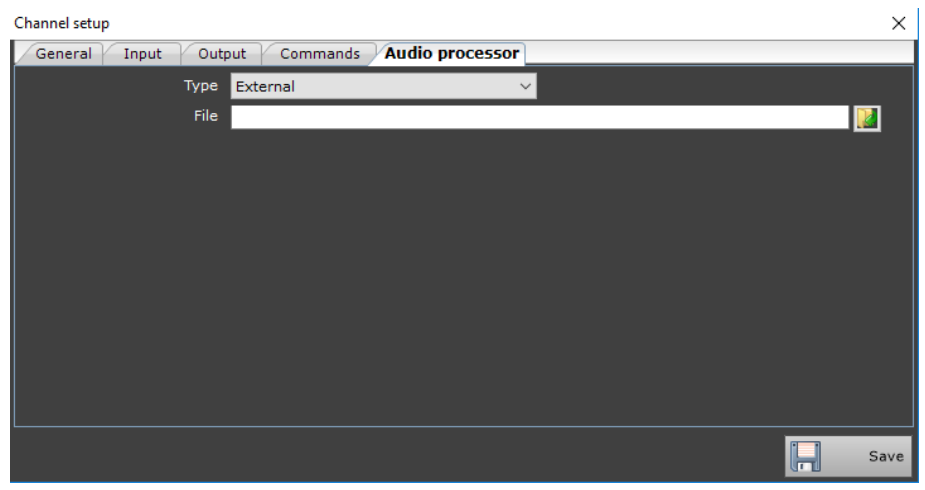

#### Type: the type of processor selected audio (external)

File: path and name of the file corresponding to the signal processor that you want to use.

#### Internal

| Channel setup                                 |                      |        | $\times$ |
|-----------------------------------------------|----------------------|--------|----------|
| General Input Output Commands Audio processor |                      |        |          |
| Type Internal 🗸 🗸                             |                      |        |          |
| Compressor                                    | Amplify              |        |          |
| ✓ Enabled                                     | 🗹 Enabled            |        |          |
| Decay time (ms) 1                             | Release time (ms)    | 1      |          |
| Gain db <mark>-1 🚔</mark>                     | Max amplification db | 18 🛓   |          |
| Threshold db 0 🚖                              | Attack time (ms)     | 2000 🖨 |          |
|                                               |                      |        |          |
|                                               |                      |        | ave      |

Type: the type of processor selected audio (internal)

#### Compressor

Enabled: Indicates whether the compressor is activated or deactivatedDelay time (ms): response time of the compressor in millisecondsGain db: Gain of compressor in decibelsThreshold db: threshold of compressor expressed in decibels

#### Amplify

Enabled: Indicates if the amplifier is activated or deactivated Release time (ms): release time of the compressor in millisecond Max amplification db: maximum amplification expressed in db Attack time (ms): attack time of the compressor in milliseconds

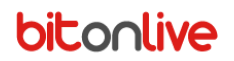

### Maintenance

| General Input Output Commands Audio processor Maintenance |      |
|-----------------------------------------------------------|------|
| Maintenance Enabled                                       |      |
| Maintenance Time 3 : 00                                   |      |
| Schedule next maintenance after 1 days                    |      |
|                                                           |      |
|                                                           |      |
|                                                           |      |
|                                                           |      |
|                                                           | Save |

Maintenance Enabled: Enable or disable the maintenance function

Maintenance Time: Time for the schedule restart Audiocast

Schedule next maintenance after: number of days for the repetition of the reboot

### Additional Info

At the end of the configurations click on button

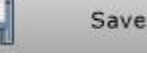

to make active all of the changes.

The working program appears with the following aspect:

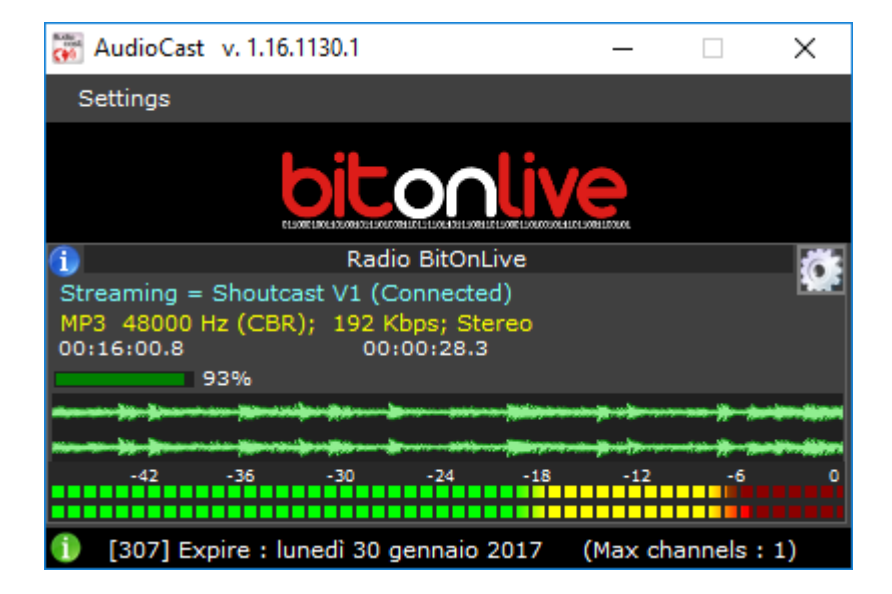

Here you will find information about the state of Audiocast and display of the waveform of the input signal. To change the

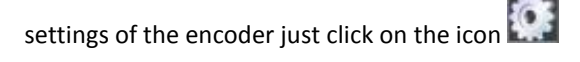